# 创信融合通信 API 商品使用指南

本文档为通用文档,以短信接口为示例,做对接介绍。

# (一) AppCode 认证调用说明介绍

1、教程说明: <u>https://support.huaweicloud.com/usermanual-apig/apig-</u> <u>lgug-200227001.html</u>

2、以 postman 工具调用示例: postman 安装及教程: <u>https://bbs.huaweicloud.com/blogs/252734</u>

3、postman 调用教程: 生成 AppCode 进入位置: 搜索 API 网关 APIG-共享版-调用 API-应用管理 直达链接: <u>https://console.huaweicloud.com/apig/?region=cn-north-</u> 4#/apig/multiLogical/u seapi/applymanager

|                                         |                             |                                                     |                                                                                                   | Q 20784-0 2018 | TA TRE LIGHT                                     | н ша <u>хл</u> а-лихо          | 4-X (18)94-)           |                   |      |
|-----------------------------------------|-----------------------------|-----------------------------------------------------|---------------------------------------------------------------------------------------------------|----------------|--------------------------------------------------|--------------------------------|------------------------|-------------------|------|
| API网关                                   | 4                           | 应用管理 ⑦ 创还可以创建4                                      | 9个应用,最多可创建50个应用。                                                                                  |                |                                                  |                                |                        |                   | GI   |
| 实例概范                                    |                             |                                                     |                                                                                                   |                |                                                  | 应用名称                           | •   勝幅入度用              | 88                | Q    |
| 开放API                                   | •                           | 应用名称                                                | 应用ID                                                                                              | 彻症API数量        | 1 描述                                             | esterin                        | 操作                     |                   |      |
| · 应用管理                                  |                             | MARKETPLACE_APP                                     | 63bbf9f51f204a22bcdbcb1aa5                                                                        | 3              | 0 GENERATED BY MARKETPLACE                       | 2024/06/24 10:52:21 GMT        | T+08 IIESEAPI          | 病國 影称             |      |
| ENGEAPI                                 |                             |                                                     |                                                                                                   |                |                                                  |                                |                        |                   |      |
|                                         |                             |                                                     |                                                                                                   |                |                                                  |                                |                        |                   |      |
|                                         |                             |                                                     |                                                                                                   |                |                                                  |                                |                        |                   |      |
|                                         |                             |                                                     |                                                                                                   |                |                                                  |                                |                        |                   |      |
|                                         |                             |                                                     |                                                                                                   |                |                                                  |                                |                        |                   |      |
| 为云   控制:                                | 台 • 北京四                     |                                                     | 世态                                                                                                | Q 费用中心 资源      | 工单 企业 开发工具                                       | 备案 支持与服务                       | 中文 (简体)                | cdcx01            |      |
| <b>カ云</b>   控制:<br>API网关                | 合。16京四<br><b>6</b> <u>8</u> | 如前管理 / MARKETPLACE_AP                               | <b>技家</b>                                                                                         | Q 费用中心 资源      | 工单 企业 开发工具                                       | 备案 支持与服务                       | 中文 (简体)<br>重置AppSecret | cdcx01<br>জেল     | 1 P. |
| カ云 控制。<br>API网关<br>实例既高                 | 合 • 北京四<br>• 指              | ↓<br>应用管理 / MARKETPLACE API<br>而用后称 MARKETPLACE API | <u>世末</u>                                                                                         | Q. 费用中心 资源     | 工单 企业 开发工具<br>点用D 63bb19f511204a;                | 备案 支持与服务<br>2bcdbcb1aa5ea65d9  | 中文 (简体)<br>重置AppSecret | cdcx01<br>क्रिम्न |      |
| <b>为云</b> 控制部<br>API网关<br>实例概定<br>开放API |                             | 如用管理 / MARKETPLACE_API<br>原用管理 / MARKETPLACE_API    | 度余<br>9<br>9<br>9<br>9<br>9<br>9<br>9<br>9<br>9<br>9<br>9<br>9<br>9<br>9<br>9<br>9<br>9<br>9<br>9 | Q 费用中心 资源      | 工作 企业 开ジ工具<br>応用0 63bbf9f51f264よ<br>AppSecret  ② | 备案 文体51服务<br>2bc8bc81aa5ea65d9 | 中文 (简体)<br>重重AppSecret | cdox01<br>জিল্ল   |      |

GENERATED BY MARKETPLACE

创建时间

2024/06/24 11:00:58 GMT+08:00

C

4、postman 调用:

0

0

 $\odot$ 

 $\mathbf{\Delta}$ 

0

۲

应用管理

2024/06/24 10:52:21 GMT+08:00

0bd90b7ec461bb3d53d37c2f9e1b6

(中)該

AppCode

每个应用最多

N44数 AnnCode意调用API的身份变现 建议加

O pmm5

| https                 | ://codesms.apistore.huaweicloud.com/chuangxin/yzmdxjk                                                         |                                                            | 🖺 保存 \vee 💋 📃       |                       |
|-----------------------|----------------------------------------------------------------------------------------------------|------------------------------------------------------------|---------------------|-----------------------|
| GET                   | v https://codesms.apistore.huaweicloud.com/c                                                                  | huangxin/yzmdxjk                                           |                     | 发送 ~                  |
| 参数                    | 授权 Header (13) Body ● 预请求脚本 测试                                                                                | 设置                                                         |                     | Cookie                |
|                       | Content-Length                                                                                                | <calculated is="" request="" sent="" when=""></calculated> |                     |                       |
|                       | Host ()                                                                                                    | <calculated is="" request="" sent="" when=""></calculated> |                     |                       |
|                       | User-Agent (1)                                                                                                | PostmanRuntime/7.29.0                                      |                     |                       |
|                       | Accept                                                                                                    | */*                                                        |                     |                       |
|                       | Accept-Encoding ①                                                                                             | gzip, deflate, br                                          |                     |                       |
|                       | Connection ()                                                                                                 | keep-alive                                                 | _                   |                       |
|                       | X-Apig-AppCode                                                                                                | ef3508ef696c4beabel                                        |                     |                       |
|                       | Content-Type                                                                                                  | application/x-www-form-urlencoded                          |                     |                       |
|                       | Charset                                                                                                    | UTF-8                                                      |                     |                       |
|                       | 59<br>10                                                                                                    | 值                                                          | 描述                  |                       |
| Body                  | Cookie (1) Header (10) 测试结果                                                                                   |                                                            | 🕼 状态: 200 OK 时间: 80 | ) ms 大小: 428 B 保存响应 > |
| 美化                    | 原 预览 可视化 JSON ~ 🗔                                                                                             |                                                            |                     | r_ o                  |
| 1<br>2<br>3<br>4<br>5 | <pre>"ReturnStatus": "Success",<br/>"Message": "ok",<br/>"RemainPoint": 817082,<br/>"TaskID": 96996221,</pre> |                                                            |                     | I                     |

# (二) App 认证调用说明介绍

1、在购买页面按自己的需求购买相对应的商品套餐包。然后点击购买根据流程完成支付。

| 此     北     北     和     加     和     加     和     加     和     加     和     加     和     加     和     加     和     加     和     加     和     加     和     加     和     加     和     加     和     加     和     加     和     加     和     加     和     加     加     加 | ☑ →  最新活 | 动。 帮助中心。 免费试用                                                                                                    |
|----------------------------------------------------------------------------------------------------|----------|----------------------------------------------------------------------------------------------------|
| 云商店 > 服务 > 增值电信 > 短信接口                                                                                                    |          |                                                                                                    |
|                                                                                                    | 知信接口     | 知信接口 ★ 200回<br>提供稳定的短信接口,3秒极速。低至2.8分每条,【短信验证码 短信接口 短信API 短信通知 短信服务 短信平台 短信<br>网关1 支持移动联通电信、虚拟运营商及携号转网号码发送,用于各类用户注册验证、快递通知、活动通知、活动确认<br>通知等应用场景。                                     |
| 12年专注与状象,稳定安主<br>3秒极速,免费试用,高并发<br>支持虚拟运营商及携号转网号码                                                                                                    | 总计<br>规格 | ¥ <b>320.00</b><br><sup>現信接口</sup>                                                                                                    |
| Ouse:                                                                                                    | 套晉包      | 0元/10次     8元/230次     35元/1000次     170元/5000次     320元/10000次     1550元/50000次       3000元/100000次     8700元00000次     2900元/1000000次     84000元/3000000次       使用有效期一年     加入购物车 |

2、购买之后在订单支付成功页点击"返回我的云市场",或在云市场首页点击"买家中 心",进入到"我的云市场>已购买的服务"商品列表页,或是直接点击已购买的服务 链接进入商品列表页面。(已购买的服务链接 <u>https://console.huaweicloud.com/marketplace/tenant/?region=cn-east-</u> 3&locale=zh-cn#/market/order/purchasedProducts)

| никие      | 华为云 📋 🎧 🕾 | 治 投索 Q 更多 海峡中文 hd_sigbusi           | gfqlv5 |
|------------|-----------|-------------------------------------|--------|
| ≡          |           | 购买短信接口                              |        |
| ٢          |           |                                     |        |
| $\bigcirc$ |           |                                     |        |
|            |           | ンフロナノナデャト                           |        |
| ΔA         |           | 11年又11万人4月<br>参已級成功支付 ¥8.00、 三番江南洋橋 |        |
| 6          |           | 返回我的云市场                             |        |
| $\bigcirc$ |           |                                     |        |
| ٢          |           | 325652(1)                           |        |
| Ø          |           |                                     |        |
| 4          |           | *您对本次购买流程的体验感到满意吗?                  | ×      |
| ø          |           | 0 1 2 3 4 5 6 7 8 9 10              |        |
| යි         |           | 非保不满意 · 非常满意                        |        |
| $\bigcirc$ |           | 推交                                  |        |

| HLAWE      | 华为云 🗌 👔 | ) iens |                                                |                                |              |       |      | 授末     | Q 更多            | 简体中文 hid           | lsfij8ua9gfqtv5 | E '  |
|------------|---------|--------|------------------------------------------------|--------------------------------|--------------|-------|------|--------|-----------------|--------------------|-----------------|------|
| Ξ          | 我的云商店   |        | 已购买的服务                                         |                                |              |       |      |        |                 | ن <del>اب</del> ان | ③ 帮助            | 购买云商 |
|            | 已收藏的服务  |        | 您可能想了解:如何使用<br>ECS, RDS, Workspace             | 已购买的商品 如何进行服务<br>请像资源,请登录各云服务! | 监督<br>空制台查看, |       |      |        |                 |                    |                 |      |
| (2)        | 我的订加    |        |                                                |                                |              |       |      |        |                 | 博输入商品              | 名称或资源ID         |      |
|            | 优惠折扣    | •      | 商品信息                                           | 交付方式 7                         | 商品类别 🏹       | 秋念 🏹  | 到期策略 | 计奏模式 🍞 | 创建时间            | 到期时间               | 操作              |      |
| 0          | 服务监管    |        | 28270 Di 141 (                                 |                                |              |       |      |        |                 |                    |                 |      |
| 0          | 退订管理    |        | ptani0, 4102                                   |                                |              |       |      |        |                 |                    |                 |      |
| $\bigcirc$ | 我的问答    |        | 2010年1月 1日 1日 1日 1日 1日 1日 1日 1日 1日 1日 1日 1日 1日 | API                            | 通用商品         | ● 已开通 | 1.00 | 按次套餐包  | 2023-04-14 09:0 |                    | 资源详情<br>更多 ▼    | 订单详情 |
| Ô          | 我的签署    |        |                                                |                                |              |       |      |        |                 |                    |                 |      |

3、在已购买的服务列表中找到该商品的名称,点击右侧操作栏的"资源详情",可查看商品的 AppKey、AppSecret、套餐使用情况次数、接口信息、商品基本信息以及商家信息。注意: AppKey、AppSecret 会在接口技术代码对接中使用到 请留意

| -                  | 华为云 🗌 🎧 🖽                                                                                                    | 制合         |                                                                                                    |                                              |                |                              |                                                   | 授業                                               | Q Es            |                                                                                                    | idsfj8ua9gfqlv5              | 🗈 😾 💆                                       |
|--------------------|----------------------------------------------------------------------------------------------------|------------|----------------------------------------------------------------------------------------------------|----------------------------------------------|----------------|------------------------------|---------------------------------------------------|--------------------------------------------------|-----------------|----------------------------------------------------------------------------------------------------|------------------------------|---------------------------------------------|
| Ξ                  | 我的云商店                                                                                                    |            | 已购买的服务                                                                                                    |                                              |                |                              |                                                   |                                                  |                 | © #6                                                                                                    | ) ⑦ Web                      | 购买云商店商品                                     |
|                    |                                                                                                    |            |                                                                                                    |                                              |                |                              |                                                   |                                                  |                 |                                                                                                    |                              |                                             |
| <b></b>            | 已收藏的服务                                                                                                    |            | ⑥ 您可能想了解:如何使用已购                                                                                                    | 尾的商品 如何进行服务监                                 |                |                              |                                                   |                                                  |                 |                                                                                                    |                              |                                             |
|                    | 已购买的服务                                                                                                    |            | ECS, RDS, Workspaceautad                                                                                                    | CAR 1 101202361222383991228                  | 0001010        |                              |                                                   |                                                  |                 |                                                                                                    |                              |                                             |
| .000               | 我的订单                                                                                                    |            |                                                                                                    |                                              |                |                              |                                                   |                                                  |                 | 请输入商品                                                                                                    | 品名称或资源ID                     | Q                                           |
| 6                  | 优惠折扣                                                                                                    |            | 商品值息                                                                                                    | 交付方式 🍞                                       | 商品类别 🏹         | 秋态 🍞                         | 到明策略                                              | 计费模式 ⑦                                           | 创建时间            | 到期时间                                                                                                    | 操作                           |                                             |
| ~                  | 服务监管                                                                                                    |            | 资源D: 41ca93ec-0d38-47a1-8a56                                                                                                    | -b657e27660fa                                |                |                              |                                                   |                                                  |                 |                                                                                                    |                              |                                             |
| 0                  | 退订管理                                                                                                    |            |                                                                                                    |                                              |                |                              |                                                   |                                                  |                 |                                                                                                    | 2010/01/1                    | Tenine                                      |
| ۵                  | 我的问答                                                                                                    |            | ₩4411 短信接口                                                                                                    | API                                          | 通用商品           | ● 已开通                        |                                                   | 按次套發包                                            | 2023-04-14 09:0 | -                                                                                                    | 更多、                          | AT THE FULL                                 |
| ٢                  | 我的签署                                                                                                    |            |                                                                                                    |                                              |                |                              |                                                   |                                                  |                 |                                                                                                    |                              |                                             |
| 4                  | 会员权益                                                                                                    |            |                                                                                                    |                                              |                |                              |                                                   |                                                  |                 |                                                                                                    |                              |                                             |
| Ð                  | 众包                                                                                                    | •          |                                                                                                    |                                              |                |                              |                                                   |                                                  |                 |                                                                                                    |                              |                                             |
| යි                 |                                                                                                    |            |                                                                                                    |                                              |                |                              |                                                   |                                                  |                 |                                                                                                    |                              |                                             |
| $\odot$            |                                                                                                    |            |                                                                                                    |                                              |                |                              |                                                   |                                                  |                 |                                                                                                    |                              |                                             |
|                    |                                                                                                    |            |                                                                                                    |                                              |                |                              |                                                   |                                                  |                 |                                                                                                    |                              |                                             |
|                    |                                                                                                    |            |                                                                                                    |                                              |                |                              |                                                   |                                                  |                 |                                                                                                    |                              |                                             |
|                    |                                                                                                    |            |                                                                                                    |                                              |                |                              |                                                   |                                                  |                 |                                                                                                    |                              |                                             |
|                    |                                                                                                    |            |                                                                                                    |                                              |                |                              |                                                   |                                                  |                 |                                                                                                    |                              |                                             |
| <b>Му</b><br>Никан | 华为云 🗌 💮 🖽                                                                                                    | 明台         |                                                                                                    |                                              |                |                              |                                                   | 搜索                                               | Q 更多            | 简体中文 hid_                                                                                                    | _stij8ua9gtqiv5              | <mark>ک</mark> ج                            |
| NUMAN E            | <b>华为云</b> 前 御<br>我的云商店                                                                                                    | 射台         | 已购买的服务 / <b>详情</b>                                                                                                    |                                              |                |                              |                                                   | 搜索                                               | Q 更多            | 简体中文 hid_                                                                                                    | _sfjj8ua9gfqiv5              | <mark>ہ</mark> جز ع                         |
|                    | <b>华为云 🗌 🎧 🖄</b><br>我的云商店                                                                                                    | 制台         | 已购买的服务 / <b>详情</b>                                                                                                    |                                              |                |                              |                                                   | 授家                                               | Q 更多            | 詭体中文 hid_                                                                                                    | _stjj8ua9gtqtv5              | o y 🎤                                       |
|                    | 华为云     〇     回       我的云商店        已改電的服务                                                                                                    | 明台         | 已购买的服务 / 详情                                                                                                    |                                              |                |                              |                                                   | 搜索                                               | Q 更多            | 简体中文 hid                                                                                                    | _sfji8ua9gfqlv5              |                                             |
|                    | 华方云     〇     回       我的云商店        日政庫的服务       日政策的服务                                                                                                    | 明台         | 已购买的服务 / 详情<br>() () () () () () () () () () () () () (                                                                                                    |                                              | 1.028.84782196 | 2260005500%                  |                                                   | 世家                                               | Q ES            | 简体中文 hid<br>订单详情                                                                                                    | stjj8ua9grqv45 (<br>再次购买     | 口 守 🔮                                       |
|                    | 华为云     ① 即       我的云商店       已改贏的服务       こ時気的景色       1       現的万面                                                                                                    | 制台         | 已购买的服务 / 详情<br>で<br>実信投口<br>一 の工作地<br>一 点面が明知たた                                                                                                    | 志木有限公司 🔗 භෝ                                  | I-028-84782186 | ∑ 726960650@q                | q.com                                             | ₿≵<br>                                           | Q ES            | 简体中文 hid_<br>订单详情                                                                                                    | _sfj8ua9gtqV5  <br>再次购买 _    | に 決 🛃                                       |
|                    | 学力云         会         回           我的云商店         -         -         -         -         -         -         -         -         -         -         -         -         -         -         -         -         -         -         -         -         -         -         -         -         -         -         -         -         -         -         -         -         -         -         -         -         -         -         -         -         -         -         -         -         -         -         -         -         -         -         -         -         -         -         -         -         -         -         -         -         -         -         -         -         -         -         -         -         -         -         -         -         -         -         -         -         -         -         -         -         -         -         -         -         -         -         -         -         -         -         -         -         -         -         -         -         -         -         -         -         -         <                                                                                                    | 明台         | 已购买的服务 / 详情<br>()<br>)<br>)<br>)<br>)<br>)<br>)<br>)<br>)<br>)<br>)<br>)<br>)<br>)                                                                                                    | \$.*.තුඹුරුනු 😤 nu                           | L028-84762186  | ✓ 726990650@q                | iq.com<br>交行方式                                    | ₽\$\$<br>API                                     | Q IIS           | 简体中文 hid<br>订单详情                                                                                                    | _stjj8ua9glqv45  <br>再次购买 _  | 口 マ 🛃                                       |
|                    | 学力云 ② 図<br>我的云燕店<br>已成面的服务<br>日均気配服务<br>利的灯車<br>代車所和<br>服务监管                                                                                                    | W台         | 已购买的服务 / 详情<br>()<br>()<br>()<br>()<br>()<br>()<br>()<br>()<br>()<br>()                                                                                                    | 25 අත්ල වූ දින් විද්යානයක                    | ∎028-84782186  | ⊠ 726960660@q                | q.com<br>交付方式<br>付面方式                             | 理求<br>API<br>按次署餐句                               | Q E\$           | 简体中文 hid_<br>订单详情 [                                                                                                    | _stji8ua9gtqv6  <br>再次购买     | 다 및 관                                       |
|                    | 学方云 ② 図<br>我的云燕店<br>已成本的服务<br>日均気配の服务<br>見均気配の服务<br>規約订準<br>単気気電理                                                                                                    | <b>W</b> 台 | 已期买的服务 / 详情<br>(注意)<br>(注意)<br>(注<br>(注<br>(注<br>(注))<br>(注<br>(注<br>(注))<br>(注<br>(注))<br>(注<br>(注))<br>(注))<br>(注) | 8水有限公司 🔗 nu<br>53 GMT+08:00                  | ±028-94762186  | ⊠ 726980650@q                | q.com<br>交行方式<br>行面方式                             | 世次<br>API<br>扱次賞餐句                               | Q E#            | 简体中文 hid.<br>订单评情 ] [                                                                                                    | _sfg8ux8gfqV6  <br>再次购买 _    | 다 낮 🛃                                       |
|                    | 华方云 ☆ 図 目前の (100 円) (100 円) (100 \Pi) (100 \Pi) (100 | <b>明</b> 合 | 已期买的服务 / 详情<br>() () () () () () () () () () () () () (                                                                                                    | 8水和限公司 合 nu<br>53 GMT+08:00                  | 4.028-84762186 | ∑ 726980650@q                | যু com<br>হ্রেন্ট্রাস্ট<br>প্রায়াস্ট্রার্ড       | 世次<br>API<br>施汉首餐句                               | Q ES            | 読体中文 hd<br>: 订命評情 ) [                                                                                                    | _stjikushytoti  <br>#juchage | apigąx                                      |
|                    | 华方云 ☆ 図 日本 10000円 1000円 100000000                                                                                                    | 明合         | こ期の実的服务 / 详情<br>() () () () () () () () () () () () () (                                                                                                    | 8木和用公司 📄 nu<br>53 GMT+08:00                  | ±028-84762186  | ∑ 726980650@q                | q.com<br>इत्ति7535<br>हीआर535                     | Et文<br>API<br>施次賞餐包                              | Q IIS           | 読体中文 hd<br>(订年)評情 )                                                                                                    |                              | ्र र 🕑                                      |
|                    | 学方云 ☆ 図 目前の (100 円) (100 円) (100 \Pi) (100 \Pi) (100                           | NI台        | こ期の実的服务 / 详情<br>() () () () () () () () () () () () () (                                                                                                    | 8本和限公司 合 nu<br>53 GMT+08:00<br>高級限品編         | ¥-028-84782186 | ○ 726960650@q<br>¥型          | q.com<br>इर्स्टा753ई<br>साम्रा/53ई                | E232<br>API<br>地次首餐句<br>音句10.628                 | Q ES            | 高休中文 hd<br>(1年)2月<br>(1年)2月<br>(1年)2月<br>(1年)2月<br>(1年)2月<br>(1年)2月<br>(1年)2月<br>(1年)2月<br>(1年)2月<br>(1年)2月<br>(1年)2<br>(1年)2<br>(1<br>)(1<br>)(1<br>)(1<br>)(1<br>)(1<br>)(1<br>)(1<br>)(1<br>)(1 |                              | י די פי פי פי פי פי פי פי פי פי פי פי פי פי |
|                    | 华方云 ☆ 図 日本 1000 円 1000 円 10000 円 1000 円 1000 円 1000 円 1000 円 1000 円 1000 円 1000 円 1000 円 1000 円 1000 円 1000 円 1000 円 1000 円 1000 円 1000 円 1000 円 1000 円 1000 円 1000 円 1000 円 1000 円 1000 円 1000 円 1000 円 1000 円 1000 円 1000 円 1000 円 1000 円 1000 0 0000 円 10000 円 10000 0 0000 0 0000 0 0000 0 0000 0 0000 0                                                                                                    | Wi台<br>    | こ期の天的服务 / 详情                                                                                                    | 8.未有限公司 合 nu<br>53 GMT+08:00<br>百姓昭亮称<br>规和2 | ¥-028-84762186 | ☑ 726960650@q<br>更型<br>医次素餐包 | rg.com<br>58417035<br>67882535                    | EE:3:<br>API<br>地次事餐包<br>名曰<br>名曰(DA2時<br>2300); | Q 25            | 高休中文 hd,<br>订申評情 (<br>有效批評)<br>2024-04                                                                                                    |                              | с у 🕑                                       |
|                    | (学方云 ② 図 図)<br>我的云布店<br>一足次面的服务<br>口の面の服务<br>知的订单<br>代面所有<br>現的服務<br>品質<br>知られて単一<br>の<br>の<br>の<br>図 図<br>の<br>の<br>の<br>図<br>の<br>の<br>の<br>の<br>の<br>の<br>の<br>の<br>の<br>の<br>の                                                                                                    | M台<br>     | こ期の実的服务 / 详情                                                                                                    | 8未有限公司 合 nul<br>53 GMT+08 00<br>名解包名称<br>规格2 | ¥-028-84762186 | ☑ 726960650@q<br>美型<br>医次素餐包 | ng com<br>Steff/Dark<br>Effmt/Dark                | E2次<br>API<br>防次寄餐包<br>名句(BADB)<br>23007         | Q 25            | 高休中文 hd,<br>订申評書 ]<br>存放財用<br>2024-04                                                                                                    |                              | APIGRX                                      |
|                    | (学方云 ② 図 別の一部では、1000円であります。) 日本の一部の形象・「日本の小部の形象・「日本の小部のの小部のの小部のの小部のの小部のの小部のの小部のの小部のの小部のの小部                                                                                                    | ¥.         | こ期の天的服务 / 详情                                                                                                    | 8未有限公司 合 nu<br>53 GMT+08:00<br>名解包名称<br>规和2  | ¥-028-84762186 | ☑ 726960650@q<br>其型<br>医次素餐包 | rg. com<br>Stef1703t<br>(7880703t                 | ES2<br>API<br>約次要餐包<br>名句(0.82時<br>23007         | Q 25            | 高休中文 hd,<br>订命評博 ]<br>-<br>-<br>-<br>-<br>-<br>-<br>-<br>-<br>-<br>-<br>-<br>-<br>-                                                                                                    |                              | APIGRX                                      |
|                    | 学方云 ☆ 図 日本 100 円 100 円 100 目 100 目 100 目 100 目 100 目 100 目 100 目 100 目 100 目 100 目 100 目                                                                                                    | ₩£<br>¥    | こ期の次の1995 / 详情                                                                                                    | 8未有限公司 合 nu<br>53 GMT+08:00<br>取相2<br>規相2    | ¥-028-84762186 | ☑ 726960650@q<br>夹型<br>医次素餐包 | ng com<br>Steff/Datic<br>Effet/Datic<br>AppGecret | ESC<br>API<br>防沈客餐包<br>23007                     | Q 25            | 高休中文 hd,<br>订命評慎 (<br>-<br>-<br>-<br>-<br>-<br>-<br>-<br>-<br>-<br>-<br>-<br>-<br>-                                                                                                    |                              | APIGRX                                      |

4、 点击"应用信息>接口信息"中"查看接口"的按钮,跳转到商品购买页面查看商品对 应的 api 接口的详细文档信息。

| 已购买的服务    | 〉详情       |       |    |       |      |
|-----------|-----------|-------|----|-------|------|
|           |           |       |    |       |      |
| 🕑 ef      | 干通 到期时间:- |       |    |       |      |
| 应用信息      |           |       |    |       |      |
| АррКеу    |           |       |    |       |      |
| AppSecret |           | Ø     |    |       |      |
| 套餐使用情况    | 1         |       |    |       |      |
| 接口信息      | 宣看接口      |       |    |       |      |
| 使用指南      | 宣看        |       |    |       |      |
| 购买时间      |           | 衰暑包名称 | 美型 | 衰弱包配额 | 有效时间 |
| 基本信息      |           |       |    |       |      |
| 规格名称      |           |       |    |       |      |
| 交付方式      | API       |       |    |       |      |

- 5、在商品购买页面下方【API接口】可查看接口详情,点击"API调用方法",前往帮助中心查看 API调用详细说明;点击"调试 API",跳转页面进行接口调试。(调用 API所需使用 maven 依赖、签名 sdk 包、demo 链接 <u>https://support.huaweicloud.com/devg-apisign/api-sign-sdk.html</u>)还可以查看
  - 对应 api 接口的请求 url、请求入参字段、响应结果示例

请求方法:

- 接口名字: 以网页文档为准
- 请求地址:以网页文档为准,推荐使用 https 方式

请求方法: POST

#### 请求参数:

| 名称      | 类型     | 是否必填 | 说明        |
|---------|--------|------|-----------|
| content | STRING | 是    | 短信内容      |
| mobile  | STRING | 是    | 需要发送的手机号码 |

#### 响应结果:

| 字段名           | 说明         |
|---------------|------------|
| ReturnStatus  | Success    |
| Message       | ОК         |
| RemainPoint   | 唯一业务号      |
| TaskID        | 返短信发送任务 ID |
| SuccessCounts | 1          |

6、按照商品购买页面下方【API 接口】提供的文档信息对接接口,或是在 点击红色按钮 【调式 API】在线调试 API 接口。

若有疑问 不明白的地方,请根据购买页面 下方提供的联系方式,联系进行一对一咨询服 务解答问题。

| www.<br>HUAWEI 华为云                            | <b>云商店</b> 关于我们 商品分类 × 热门专区 × 最新活动 × 帮助中4                                                                                                    | 心、 免费试用 |
|-----------------------------------------------|----------------------------------------------------------------------------------------------------|---------|
| で、短信接口                                        | 短信接口                                                                                                    |         |
| API接口                                         | 商品详情 商品规格定价 用户案例 服务支                                                                                                    | 持 评价与问答 |
| W                                             | UHelp.doc                                                                                                    | 下载      |
| 平台支<br>售后服<br>服务和<br>服务邮<br>业务范<br>商品服<br>订购此 | <b>特范围</b><br>务时间:5 * 8小时<br>务内容:售前咨询、售后服务及技术支持<br>线:028-84782186、13568813957<br>宿: cxservice@28inter.com<br>图:短信、闪信、语音验证码、语音通知、营销短信、国际短信、视频短信业务、空<br><b>务协议</b><br>商品即为您同意《 <u>商品服务协议</u> 》 | 号检测     |

## 使用 APP 认证

APP 认证暂时不支持 postman 直接调用的,方便的客户可以参考我们 APP 认证文档中的 curl 认证。
文档地址: <u>https://support.huaweicloud.com/devg-apig/apig-dev-</u>
180525061.html

## 其他相关文档地址

通过Postman 获取用户Token: <u>https://support.huaweicloud.com/iam\_faq/iam\_01\_034.html</u> 如何调用API: <u>https://support.huaweicloud.com/api-apig/apig-api-180713003.html</u> 相关错误码查询: <u>https://support.huaweicloud.com/usermanual-apig/apig-ug-180530090.html</u>